## 1 DSE - RDW

Diese Serviceoption bietet Ihnen eine Reihe von Möglichkeiten zur Zustandsanzeige und Fehlerdiagnose sowie zur Konfigurierung im DSE-RDW – Bereich des Robotersystems.

"DSE" ist die Abkürzung für "Digitale Servo Elektronik", die sich auf der MFC-Karte im Steuerschrank befindet. "RDW" bedeutet "Resolver Digital Wandler". Diese Einheit befindet sich am Roboterfuß.

Durch Anwahl des Menüpunktes "Inbetriebn. - Service - DSE-RDW"

| Inbetriebn. | 0 Vermessen                  | 1                       |
|-------------|------------------------------|-------------------------|
|             | <u>1</u> Justieren ►         |                         |
|             | 2 Software-Update ►          |                         |
|             | <u>3</u> Service 🕨           | 0 DSE - RDW             |
|             | <u>4</u> E/A Rekonfigurieren | <u>1</u> Lastermittlung |

wird dieses Fenster zur Sprachauswahl geöffnet:

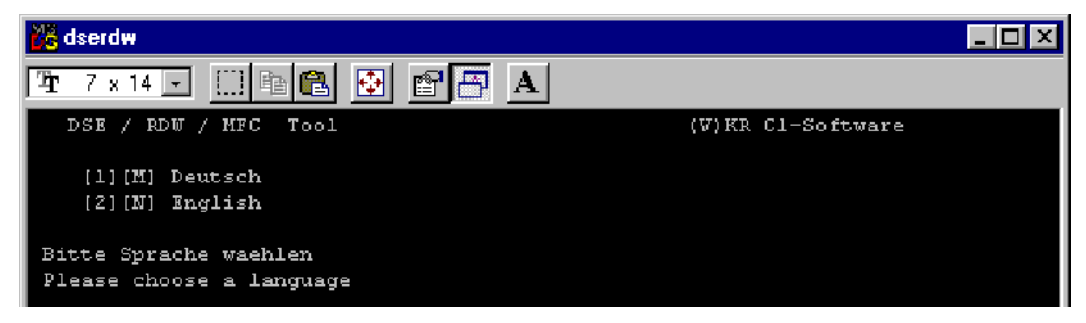

Betätigen Sie kurz die Taste "M" auf der Tastatur, um die nachfolgenden Menüs in Deutsch anzuzeigen.

### 1.1 Hauptmenü

| 🔀 dserd <del>w</del>                                                                                                    | - 🗆 ×  |  |  |  |  |  |
|----------------------------------------------------------------------------------------------------|--------|--|--|--|--|--|
| T 7 × 14 • 🖂 🖻 🗃 🖪 🗛                                                                                                    |        |  |  |  |  |  |
| DSE / RDW / MFC Tool (V)KR Cl-Software<br>DSERDW-Version                                                                                                    | W2.2.1 |  |  |  |  |  |
| [l][M] RDW Tabelle anzeigen<br>[2][N]                                                                                                    |        |  |  |  |  |  |
| [3][0] RDW Offset und Symmetrie Abgleich<br>[4][D]                                                                                                    |        |  |  |  |  |  |
| <pre>[5][0] RDW Hardware Konfiguration einstellen<br/>[6][R] RDW Phasenverschiebung einstellen<br/>[7][S] RDW Kommunikation ueberpruefen<br/>[8][T] PowerModul Register anzeigen<br/>[9][U]<br/>[A] RDW Offset und Symmetrie auf Default Werte Setzen<br/>[B] RDW Tabelle auf Festplatte speichern</pre> |        |  |  |  |  |  |
|                                                                                                    |        |  |  |  |  |  |
| (BSC) Abbruch                                                                                                    |        |  |  |  |  |  |
| DSE 125us Interrupt Zaehler: EA64_                                                                                                    |        |  |  |  |  |  |

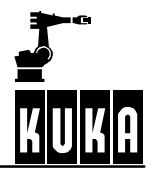

In der untersten Zeile wird der Wert des DSE-Interrupt-Zählers angezeigt. Am Hochzählen dieses hexadezimalen Zählers erkennen Sie , daß das DSE-Regelprogramm läuft. Bleibt der Zähler stehen, so läuft das DSE-Regelprogramm nicht korrekt.

Wollen Sie ein Untermenü auswählen, so betätigen Sie bitte die vorangestellte Ziffer, bzw. den vorangestellten Buchstaben auf der Tastatur Ihres KCP. Durch Betätigen der Taste "ESC" können Sie das Programm, bzw. das ausgewählte Untermenü jederzeit sofort verlassen.

Rechts oben im Display wird Ihnen die Versionsnummer des Diagnose-Werkzeugs DSE-RDW angezeigt.

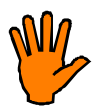

Ändern Sie die Konfigurationseinstellungen nur dann, wenn Sie über ausreichende Kenntnisse über deren Funktion und die Auswirkungen der Änderung verfügen !

Der Inhalt des EEPROMS in der RDW-Einheit kann überschrieben werden. Diese Daten können nicht durch einfaches Booten des Systems wiederhergestellt werden.

# 1.2 RDW Tabelle anzeigen

|          | dse  | rdv | ł      |        |                                                       | ] X |
|----------|------|-----|--------|--------|-------------------------------------------------------|-----|
| <b>T</b> | 7    | ×   | 14 💌   |        | 1 🖸 🗗 🗛                                               |     |
| Ta       | bell | e   | von RD | W      |                                                       |     |
| I        | ndex | E   | Dez.   | Hex.   |                                                       |     |
| I.       | 0]   | =   | 992    | 2 2602 | Motortemperatur Achse 1                               |     |
| I.       | 1]   | =   | 982    | 3 265F | Motortemperatur Achse 2                               |     |
| I.       | 2]   | =   | 989    | 1 26A3 | Motortemperatur Achse 3                               |     |
| I.       | 3]   | =   | 1014   | 1 279D | Motortemperatur Achse 4                               |     |
| I        | 4]   | =   | 992    | 0 2600 | Motortemperatur Achse 5                               |     |
| 1        | 5]   | =   | 978    | 8 263C | Motortemperatur Achse 6                               |     |
| 1        | 6]   | =   | 3272   | 1 7FD1 | Motortemperatur Achse 7                               |     |
| I        | 71   | =   | 3272   | 1 7FD1 | Motortemperatur Achse 8                               |     |
| I.       | 8]   |     | 205    | 3 0805 | Sinus positives Maximum Achse l                       |     |
| ſ        | 9]   | =   | 1632   | 4 3FC4 | Sinus positives Maximum Achse 2                       |     |
| 1        | 10]  | =   | 1145   | 8 2002 | Sinus positives Maximum Achse 3                       |     |
| 1        | 11]  | =   | 1054   | 6 2932 | Sinus positives Maximum Achse 4                       |     |
| I        | 12]  | =   | 211    | 3 0841 | Sinus positives Maximum Achse 5                       |     |
| I.       | 13]  | =   | 933    | 0 2472 | Sinus positives Maximum Achse 6                       |     |
| ſ        | 14]  | =   |        | 0 0000 | Sinus positives Maximum Achse 7                       |     |
| I.       | 15]  | =   |        | 0 0000 | Sinus positives Maximum Achse 8                       |     |
| [E       | sc]  | Ab  | bruch  | [PgDn] | naechste Seite [PgUp] vorherige Seite [Space] Refresh | 1   |

Haben Sie diese Option ausgewählt, so erscheint der oben abgebildete Bildschirminhalt auf Ihrem Display. Hier werden Ihnen Meß- und Konfigurationsdaten der RDW angezeigt.

Mit den Tasten "PGUP" und "PGDN" kann innerhalb der Tabelle geblättert werden. Diese Funktionen sind im Nummernfeld verfügbar. Dieses muß jedoch zuvor auf Steuerfunktionen umgeschaltet werden. Betätigen Sie dazu die "NUM"-Taste links oben auf der Tastatur. Beobachten Sie dabei die linke Seite der Statuzeile im Display. Der Schriftzug "NUM" muß abgeblendet dargestellt sein.

Betätigen Sie die Leertaste rechts unten auf der Tastatur, um die Anzeige zu aktualisieren. Durch Druck auf die Taste "ESC" können Sie das Untermenü jederzeit sofort verlassen. In Zeile 88 (Index) stehen Daten über die Hardwarekonfiguration der RDW. Die eingestellte Frequenz muß mit der Prozessor- und Prozessorquarzfrequenz genau übereinstimmen, sonst kommt es zu Geberfehlern an allen Achsen. Sollte die Frequenz nicht richtig eingestellt sein, so kann sie unter dem Menüpunkt "5" verstellt werden.

1

# 1.3 RDW Offset und Symmetrieabgleich

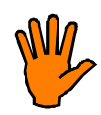

Bevor dieser Menüpunkt angewählt wird, muß der Roboter in <u>ALLEN</u> Achsen verfahren werden.

Mit dieser Funktion wird der Sinus-, Cosinus- Offset- und Symmetrieabgleich der RDW durchgeführt. Es werden damit vorhandene A/D-Wandler-Offsets und Resolver-Asymmetrien herausgerechnet. Der Abgleich erfolgt automatisch mittels der gemessenen Sinus- und Cosinus-Maxima.

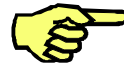

Zur korrekten Bestimmung der Sinus-, Cosinus-Maxima müssen alle Achsen über mehrere Motorumdrehungen verfahren worden sein.

Nach dem Abgleich werden die ermittelten Werte zur Kontrolle angezeigt:

| 💑 dserd <del>w</del>                     | _ 8 × |
|------------------------------------------|-------|
| 7 × 14 • 🖂 🖻 🔁 🗗 🗛                       |       |
| ermittelte Offset Werte                  |       |
| Index Dez. Hex.                          |       |
| [ 104] = 476 OlDC Sinus Offset Achse 1   |       |
| [ 105] = 405 0195 Sinus Offset Achse 2   |       |
| [ 106] = 451 01C3 Sinus Offset Achse 3   |       |
| [ 107] = 404 0194 Sinus Offset Achse 4   |       |
| [ 108] = 398 018E Sinus Offset Achse 5   |       |
| [ 109] = 419 01A3 Sinus Offset Achse 6   |       |
| [ 110] = 344 0158 Sinus Offset Achse 7   |       |
| [ 111] = 363 016B Sinus Offset Achse 8   |       |
| [ 112] = 340 0154 Cosinus Offset Achse 1 |       |
| [ 113] = 271 010F Cosinus Offset Achse 2 |       |
| [ 114] = 447 OlBF Cosinus Offset Achse 3 |       |
| [ 115] = 329 0149 Cosinus Offset Achse 4 |       |
| [ 116] = 328 0148 Cosinus Offset Achse 5 |       |
| [ 117] = 335 014F Cosinus Offset Achse 6 |       |
| [ 118] = 280 0118 Cosinus Offset Achse 7 |       |
| [ 119] = 296 0128 Cosinus Offset Achse 8 |       |
|                                          |       |
|                                          |       |
| Sind Werte in Ordnung ? (J/N)            |       |

Mit der Kontrolle der Offset- und Symmetriewerte sollen nur extreme Unregelmäßigkeiten erkannt werden, wenn z.B. die Achse nicht verfahren wurde oder eine Baugruppe defekt ist. Es sind nur die Achsen relevant, die an der RDW angeschlossen sind.

Die Werte können zwischen –1500 ... 1600 beim Offset und zwischen 18000 ... 22000 bei der Symmetrie liegen und hängen stark vom eingebauten A/D-Wandler, bzw. Multiplexer ab.

Liegen die Werte außerhalb dieser Bereiche, so drücken Sie die Taste "N" auf der Tastatur. Die RDW wird damit wieder auf ihre Grundeinstellungswerte zurückgesetzt.

Betätigen Sie eine andere Taste, so werden die Werte von der RDW übernommen und in ihrem EEPROM gespeichert.

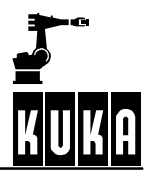

### 1.4 RDW Hardware Konfiguration einstellen

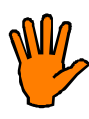

Wählen Sie diesen Menüpunkt nicht an, diese Funktion ist nur für unseren Service bestimmt.

## 1.5 RDW Phasenverschiebung einstellen

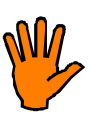

Wählen Sie diesen Menüpunkt nicht an, diese Funktion ist nur für unseren Service bestimmt.

## 1.6 RDW Kommunikation überprüfen

Die RDW sendet im 125 µs-Takt 12 Datenworte zur DSE. Mit dieser Funktion kann die Kommunikation zwischen der DSE und der RDW überprüft werden. Alle Werte in dieser Funktion werden hexadezimal angezeigt.

| 💑 dserd <del>w</del>                                           | _ 8 × |
|----------------------------------------------------------------|-------|
| 7 x 14 💽 🗈 🖻 🛃 🚹 🗛                                             |       |
| empfangene RDW Daten;                                          |       |
| Befehl Achsel Achse2 Achse3 Achse4 Achse5 Achse6 Achse7 Achse8 |       |
| 4004 3139 8FCC 6BE4 7171 64DA BCF9 0000 0000                   |       |
| Wert Fehler ChkSum                                             |       |
| 2712 00C0 80DC                                                 |       |
| Kommunikations Fehler Zustand: 0000                            |       |
| Kommunikations Fehler Zaehler: 0000                            |       |
|                                                                |       |
|                                                                |       |
|                                                                |       |
|                                                                |       |
|                                                                |       |
|                                                                |       |
|                                                                |       |
|                                                                |       |
|                                                                |       |
|                                                                |       |
|                                                                |       |
|                                                                |       |
|                                                                |       |
|                                                                |       |
|                                                                |       |
| [Enter] Kommunikations Fehler ruecksetzen [ESC] Abbruch        |       |
| [Space] Single Step Anzeige [Tab] Daueranzeige                 |       |
|                                                                |       |

### Befehl

Der letzte Befehl, den die DSE an die RDW gesendet hat. Der hexadezimale Wert dieses Datenwortes wechselt immer zwischen 4000 ... 4007. Die LCD-Anzeige des KCP-Displays ist jedoch zu träge, sodaß man nicht alle Werte nacheinander sehen kann.

### Achse nn

Dieses Datenwort zeigt die Resolverpositionen der einzelnen Achse an. Die Werte schwanken normalerweise. Falls eine Achse den Wert Null zeigt, liegt ein Geberfehler vor.

### Wert

Die Motortemperatur der Achse 1 bis 8, die von der DSE über den Befehl angefordert wird.

1

#### Fehler

In diesem Datenwort sind die Geberfehlerbits und EMT-Signale kodiert

| Byte 15                  | Byte 14                  | Byte 13 | Byte 12 | Byte 11 | Byte 10                  | Byte 9 | Byte 8 | Byte 7 | Byte 6 | Byte 5 | Byte 4 | Byte 3 | Byte 2 | Byte 1 | Byte 0 |
|--------------------------|--------------------------|---------|---------|---------|--------------------------|--------|--------|--------|--------|--------|--------|--------|--------|--------|--------|
| für Diagnoss unbedeutend |                          |         |         |         | für Diagnoss unbedeutend |        | G      | Seberf | ehler  | bits d | er Ro  | botera | achse  | en     |        |
| Tur                      | für Diagnose unbedeutend |         |         |         |                          | Sigr   | nale   | A8     | A7     | A6     | A5     | A4     | A3     | A2     | A1     |

### ChkSum

Checksumme aller übertragenen Daten.

### Kommunikationsfehler-Zustand

Hier wird Ihnen angezeigt, wenn mehr als drei Übertragungen hintereinander fehlgeschlagen sind. Der Zustand nimmt dann den Wert 0001 an.

Betätigen Sie die Eingabetaste um den Zustand zurückzusetzen.

#### Kommunikationsfehler-Zähler

Hier werden alle fehlerhaften Übertragungen gezählt.

Durch Betätigung der Leertaste rechts unten auf der Tastatur wird die Anzeige eingefroren, bei wiederholtem Drücken wird die Anzeige aktualisiert. Mit Drücken der "TAB"-Taste wird wieder in die zyklische Anzeige zurückgeschaltet. Diese Funktion ist im Nummernfeld verfügbar. Dieses muß jedoch zuvor auf Steuerfunktionen umgeschaltet werden. Betätigen Sie dazu die "NUM"-Taste links oben auf der Tastatur. Beobachten Sie dabei die linke Seite der Statuzeile im Display. Der Schriftzug "NUM" muß abgeblendet dargestellt sein.

Durch Betätigen der Taste "ESC" können Sie das Programm, bzw. das ausgewählte Untermenü jederzeit sofort verlassen.

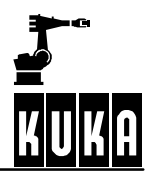

## 1.7 Powermodul Register anzeigen

Die Anzeige auf dem Display variiert mit der Version des Powermoduls.

| 🔀 dserd <del>w</del>                                                                        |
|---------------------------------------------------------------------------------------------|
| 🎦 7 x 14 🗉 🗈 🛍 🚰 🗛                                                                          |
| 1. PowerModul vorhanden Id = OF47                                                           |
| PMerror: 0080 =>   BF ST U <b ble="" bt="" k1="" spu="" u="" u<="" wdf=""  =""> KK BR  </b> |
| PMState: 2000 =>   36 35 34 33   32 31 BTB SF   3M4 3M3 3M2 3M1                             |
| CurrCal: 0 <u>5</u> 55 =>   M6 L6 N5 L5   M4 L4 N3 L3   M2 L2 M1 L1                         |
| CurrErr: 003F =>   I>6 I>5 I>4 I>3   I>2 I>1 286 285   284 283 282 281                      |
| BusVolt: 0003 == 9 Wolt KKTemp = DD SchTemp = 4F                                            |
| DSE Parity Zaehler: 0 PM Parity: 0000                                                       |
|                                                                                             |
| MFC-Bingangs Register:                                                                      |
| Eingaenge 1-8 : FF => Low Aktiv (Invertiert !!)                                             |
| Eingaenge 9-16 : FF => Low Aktiv (Invertiert !!)                                            |
| Sicherheitslogik : D8 => 0 Auto Test Zust2   Zust1 NotAusD NotAus2 NotAus1                  |
| Status Register : F9 => WDT SADR 1 OTEMP   ErrO2 ErrO1 DseVor2 DSEVor1                      |
|                                                                                             |
|                                                                                             |
|                                                                                             |
|                                                                                             |
|                                                                                             |
|                                                                                             |
|                                                                                             |
|                                                                                             |
|                                                                                             |
|                                                                                             |
| ISoci Sindle Stan Angelde (Tabl Devergedde                                                  |

Mit dieser Funktion werden Ihnen die hexadezimalen Werte der Register von Powermodul und MFC angezeigt. Die Register des Powermoduls werden selbstverständlich nur dann angezeigt, wenn das Powermodul auch tatsächlich vorhanden ist. Hinter dem Text *"Powermodul vorhanden"* wird die Identifikationsnummer des eingebauten Powermodules angezeigt. Über diese Nummer kann die Robotersoftware die unterschiedlichen Versionen der verwendeten Powermodule unterscheiden.

Die Identifikationsnummer hat das Format:

| unbenutzt | unbenutzt | Fertigungsstand | Version |
|-----------|-----------|-----------------|---------|
| 0         | F         | 0               | 5       |

Folgende Identifikationsnummern wurden bis heute bei unseren Industrierobotern verbaut:

| OFFF | PM6/600                            |
|------|------------------------------------|
| 0F47 | PM6/600 Redesign Fertigungsstand 4 |
| 0F05 | PM1, PM2                           |
| 0F15 | PM1, PM2 Redesign                  |

### 1.7.1 Die einzelnen Fehlerbits

Die Powermodulregister sind 12 Bit breit. Die Bedeutung jedes Fehlerbits ist mit einem Kürzel hinter dem hexadezimalem Wert aufgelistet.

1

| PMerror |                                                               |                                                                                                    |                      |  |  |  |
|---------|---------------------------------------------------------------|----------------------------------------------------------------------------------------------------|----------------------|--|--|--|
| Offset  | Kürzel                                                        | Funktion, Bedeutung                                                                                                    | HIGH-Level steht für |  |  |  |
| Bit 0   | BR                                                            | Bremsenfehler: Kurzschluß, Leer-<br>lauf für alle Achsen. Es ist nur ein<br>Bremsentreiber für alle 6 Achsen<br>vorhanden. | Fehler               |  |  |  |
| Bit 1   | КК                                                            | Kühlkörpertemperatur überschrit-<br>ten.                                                                                   | Fehler               |  |  |  |
| Bit 2   | U >                                                           | Max. Zwischenkreisspannung<br>überschritten, Überspannung.                                                                 | Fehler               |  |  |  |
| Bit 3   | U <                                                           | Min. Hilfsspannung 27V unter-<br>schritten, Unterspannung.                                                                 | Fehler               |  |  |  |
| Bit 4   | K1                                                            | Schaltzustand Antriebsschütz K1.                                                                                           | Ein                  |  |  |  |
| Bit 5   | SPU                                                           | Spannungsüberwachung Nieder-<br>spannung, Spannungsausfall.                                                                | Spannungsausfall     |  |  |  |
| Bit 6   | BLE                                                           | Ballastschalterschaltzustand.                                                                                              | Ballastschalter Ein  |  |  |  |
| Bit 7   | WDF                                                           | Watchdogfehler.                                                                                                    | kein Fehler          |  |  |  |
| Bit 8   | BT                                                            | Übertemperatur Ballastwider-<br>stand.                                                                                     | Fehler               |  |  |  |
| Bit 9   | U < B Akkuspannung für laufende Puffe-<br>rung zu niedrig. Fe |                                                                                                    | Fehler               |  |  |  |
| Bit 10  | ST                                                            | Schrankübertemperatur, Reihen-<br>schaltung Schranktemperaturfüh-<br>ler und Fühler am Lüfter über Po-<br>wermodul.        | Fehler               |  |  |  |
| Bit 11  | BF                                                            | Ballastschalter zu lange ein.                                                                                              | Fehler               |  |  |  |

| PMStat | PMState |                                                                                                    |                      |  |  |  |  |  |
|--------|---------|----------------------------------------------------------------------------------------------------|----------------------|--|--|--|--|--|
| Offset | Kürzel  | Funktion, Bedeutung                                                                                                    | HIGH-Level steht für |  |  |  |  |  |
| Bit 0  | SM1     | Eingang 1, schnelles Messen.                                                                                                    |                      |  |  |  |  |  |
| Bit 1  | SM2     | Eingang 2, schnelles Messen.                                                                                                    |                      |  |  |  |  |  |
| Bit 2  | SM3     | Eingang 3, schnelles Messen.                                                                                                    |                      |  |  |  |  |  |
| Bit 3  | SM4     | Eingang 4, schnelles Messen.                                                                                                    |                      |  |  |  |  |  |
| Bit 4  | SF      | Summenfehler.                                                                                                    | Fehler               |  |  |  |  |  |
| Bit 5  | BTB     | Zwischenkreisspannung Lade-<br>phase beendet (Hochlauf), Zwi-<br>schenkreisspannung über 60V<br>(Abschalten: Bremsen mit gelade-<br>nem Zwischenkreis). | Zwischenkreis > 60V  |  |  |  |  |  |
| Bit 6  | S1      | Stromregler der Achse 1 in Sätti-<br>gung, ohne Reglerfreigabe ist der<br>Zustand zufällig.                                                             | Sättigung erreicht   |  |  |  |  |  |

### Diagnosesoftware

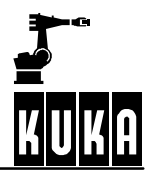

| Bit 7  | S2         | Stromregler der Achse 1 in Sätti-<br>gung, ohne Reglerfreigabe ist der<br>Zustand zufällig. | Sättigung erreicht |
|--------|------------|---------------------------------------------------------------------------------------------|--------------------|
| Bit 8  | S3         | Stromregler der Achse 1 in Sätti-<br>gung, ohne Reglerfreigabe ist der<br>Zustand zufällig. | Sättigung erreicht |
| Bit 9  | S4         | Stromregler der Achse 1 in Sätti-<br>gung, ohne Reglerfreigabe ist der<br>Zustand zufällig. | Sättigung erreicht |
| Bit 10 | <b>S</b> 5 | Stromregler der Achse 1 in Sätti-<br>gung, ohne Reglerfreigabe ist der<br>Zustand zufällig. | Sättigung erreicht |
| Bit 11 | S6         | Stromregler der Achse 1 in Sätti-<br>gung, ohne Reglerfreigabe ist der<br>Zustand zufällig. | Sättigung erreicht |

Bit 12An diesen beiden Bits im Register des 1. Powermoduls kann die Software er-<br/>kennen, welcher Typ von Powermodul sich an der Schnittstelle befindet. Ist das<br/>Powermodul vorhanden, so steht "*n. Powermodul vorhanden*" im Display und<br/>die Werte zeigen die aktuellen Inhalte des Powermodul-Registers an. Ist das<br/>Powermodul nicht vorhanden, steht "*n. Powermodul nicht vorhanden*" im Dis-<br/>play und die Werte sind ungültig.Bit1213Bit1213O01. und 2. Powermodul vorhanden

|        | play und die Werte sind ungultig. |    |    |                                |  |  |
|--------|-----------------------------------|----|----|--------------------------------|--|--|
|        | Bit                               | 12 | 13 | Bedeutung                      |  |  |
| Bit 13 | Wert                              | 0  | 0  | 1. und 2. Powermodul vorhanden |  |  |
|        |                                   | 0  | 1  | Nur 2. Powermodul vorhanden    |  |  |
|        |                                   | 1  | 0  | Nur 1. Powermodul vorhanden    |  |  |
|        |                                   | 1  | 1  | kein Powermodul vorhanden      |  |  |
|        |                                   |    |    |                                |  |  |

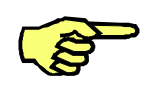

| Offset                                                                                                    | Kürzel | Funktion, Bedeutung          | HIGH-Level steht für                |  |  |  |
|----------------------------------------------------------------------------------------------------|--------|------------------------------|-------------------------------------|--|--|--|
| Wenn beide Bits einer Achse Low sind, so ist die Achse nicht gesteckt. Sind beide Bits einer<br>Achse High, liegt ein Fehler vor. |        |                              |                                     |  |  |  |
| Bit 0                                                                                                    | L1     | Stromkalibierung der Achse 1 | auf niedrigen Strombereich gesteckt |  |  |  |
| Bit 1                                                                                                    | M1     | Stromkalibierung der Achse 1 | auf hohen Strombereich gesteckt     |  |  |  |
| Bit 2                                                                                                    | L2     | Stromkalibierung der Achse 2 | auf niedrigen Strombereich gesteckt |  |  |  |
| Bit 3                                                                                                    | M2     | Stromkalibierung der Achse 2 | auf hohen Strombereich gesteckt     |  |  |  |
| Bit 4                                                                                                    | L3     | Stromkalibierung der Achse 3 | auf niedrigen Strombereich gesteckt |  |  |  |
| Bit 5                                                                                                    | M3     | Stromkalibierung der Achse 3 | auf hohen Strombereich gesteckt     |  |  |  |
| Bit 6                                                                                                    | L4     | Stromkalibierung der Achse 4 | auf niedrigen Strombereich gesteckt |  |  |  |
| Bit 7                                                                                                    | M4     | Stromkalibierung der Achse 4 | auf hohen Strombereich gesteckt     |  |  |  |
| Bit 8                                                                                                    | L5     | Stromkalibierung der Achse 5 | auf niedrigen Strombereich gesteckt |  |  |  |
| Bit 9                                                                                                    | M5     | Stromkalibierung der Achse 5 | auf hohen Strombereich gesteckt     |  |  |  |
| Bit 10                                                                                                    | L6     | Stromkalibierung der Achse 6 | auf niedrigen Strombereich gesteckt |  |  |  |
| Bit 11                                                                                                    | M6     | Stromkalibierung der Achse 6 | auf hohen Strombereich gesteckt     |  |  |  |

Fehler

Fehler

Fehler

Fehler

Fehler

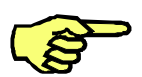

CurrErr Offset Kürzel Funktion, Bedeutung HIGH-Level steht für ... Zusatzachsen können hier nur dann freigegeben werden, wenn das Powermodul mit einer Zusatzachsen-Freigabeplatine ausgerüstet ist. Bit 0 ZS1 Freigabe der Zusatzachse Zusatzachse ist freigegeben Bit 1 ZS2 Freigabe der Zusatzachse Zusatzachse ist freigegeben ZS3 Bit 2 Freigabe der Zusatzachse Zusatzachse ist freigegeben Bit 3 ZS4 Freigabe der Zusatzachse Zusatzachse ist freigegeben Bit 4 ZS5 Freigabe der Zusatzachse Zusatzachse ist freigegeben Bit 5 ZS6 Freigabe der Zusatzachse Zusatzachse ist freigegeben Bit 6 | > 1Überstrom an Achse 1 Fehler

1

### **BusVolt**

Bit 7 Bit 8

Bit 9

Bit 10

Bit 11

I > 2

I > 3

I > 4

1 > 5

l > 6

Hexadezimaler Wert der Zwischenkreisspannung in Volt

Überstrom an Achse 2

Überstrom an Achse 3

Überstrom an Achse 4

Überstrom an Achse 5

Überstrom an Achse 6

#### **KKTemp**

Hexadezimaler Wert für Kühlkörpertemperatur-Bit

#### SchTemp

Hexadezimaler Wert für Schranktemperatur-Bit

### **DSE Parity Zähler**

Im diesem Zähler wird die Anzahl der Paritätsfehler angezeigt, die beim Lesen der Powermodul-Register auf der DSE erkannt wurden. Der 16 Bit breite Zähler wird in hexadezimaler Form dargestellt.

#### **PM Parity**

Im diesem Zähler wird die Anzahl der Paritätsfehler angezeigt, die beim Schreiben in die Powermodul-Register auf der DSE erkannt wurden. Der 8 Bit breite Zähler wird in hexadezimaler Form dargestellt. Dieser Zähler sollte normalerweise stehenbleiben oder nur sehr sehr selten hochzählen.

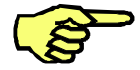

Bei geschalteter Reglerfreigabe treten häufiger Störungen auf dem Datenbus auf. Der Zähler kann dann schneller hochlaufen.

### 1.7.2 MFC-Register

### Eingänge 1-8, Eingänge 9-16

Diese Register zeigen die Zustände der MFC-Eingänge 1 ... 6.

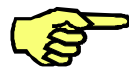

Die Pegel werden invertiert angezeigt.

| Sicherheitslogik |         |                                       |                        |  |  |  |
|------------------|---------|---------------------------------------|------------------------|--|--|--|
| Offset           | Kürzel  | Funktion, Bedeutung                   | LOW-Level steht<br>für |  |  |  |
| Bit 0            | NotAus1 | Abbild des NOT-AUS-Kreises 1          | Kreis offen            |  |  |  |
| Bit 1            | NotAus2 | Abbild des NOT-AUS-Kreises 2          | Kreis offen            |  |  |  |
| Bit 2            | NotAusD | NOT-AUS-Verzögerung                   | Verzögerung aktiv      |  |  |  |
| Bit 3            | Zust1   | Abbild des Zustimmungtaster-Kreises 1 | Kreis geschlossen      |  |  |  |
| Bit 4            | Zust2   | Abbild des Zustimmungtaster-Kreises 1 | Kreis geschlossen      |  |  |  |
| Bit 5            | Test    | Abbild der Betriebsartengruppe "TEST" | Gruppe angewählt       |  |  |  |
| Bit 6            | Auto    | Abbild der Betriebsartengruppe "AUTO" | Gruppe angewählt       |  |  |  |
| Bit 7            | 0       | -                                     | _                      |  |  |  |

| Statusregister |         |                                              |                         |  |  |
|----------------|---------|----------------------------------------------|-------------------------|--|--|
| Offset         | Kürzel  | Funktion, Bedeutung                          | LOW-Level steht<br>für  |  |  |
| Bit 0          | DSEVor1 | Abbild der 1. DSE                            | Kreis offen             |  |  |
| Bit 1          | DSEVor2 | Abbild der 2. DSE                            | Kreis offen             |  |  |
| Bit 2          | Err01   | Überwachung der Ausgänge 18                  | Kurzschluß              |  |  |
| Bit 3          | Err02   | Überwachung der Ausgänge 916                 | Kurzschluß              |  |  |
| Bit 4          | OTEMP   | Abbild der Temperatur des Steuerungsrechners | Überhitzt               |  |  |
| Bit 5          | 1       | -                                            | -                       |  |  |
| Bit 6          | SADR    | MFC-Basisadresse                             | h280 [ <i>HI h260</i> ] |  |  |
| Bit 7          | WDT     | MFC-Watchdog                                 | Angesprochen            |  |  |

Durch Betätigung der Leertaste rechts unten auf der Tastatur wird die Anzeige eingefroren, bei wiederholtem Drücken wird die Anzeige aktualisiert. Mit Drücken der "TAB"-Taste wird wieder in die zyklische Anzeige zurückgeschaltet. Diese Funktion ist im Nummernfeld verfügbar. Dieses muß jedoch zuvor auf Steuerfunktionen umgeschaltet werden. Betätigen Sie dazu die "NUM"-Taste links oben auf der Tastatur. Beobachten Sie dabei die linke Seite der Statuzeile im Display. Der Schriftzug "NUM" muß abgeblendet dargestellt sein.

Durch Betätigen der Taste "ESC" können Sie das Programm, bzw. das ausgewählte Untermenü jederzeit sofort verlassen.

## 1.8 RDW Offset und Symmetrie auf Defaultwerte setzen

Mit diesem Menüpunkt können die Offset- und Symmetriewerte wieder auf die Defaultwerte gesetzt werden. Dies sollte immer vor einem RDW Abgleich geschehen.

1

### Abgleich der RDW

- G RDW auf Defaultwerte setzen
- G Alle Achsen handverfahren, Richtwert: mind. 10 Grad pro Achse
- G Offset- und Symmetrieabgleich durchführen

# 1.9 RDW-Tabelle auf Festplatte speichern

Mit Auswahl dieser Option wird der Inhalt der RDW-Tabelle auf der Festplatte gespeichert.

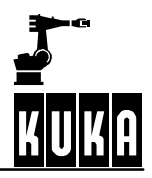